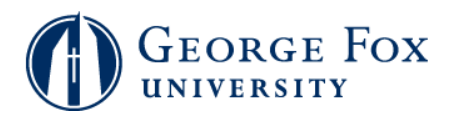

## Trad'l Undergrads - Enroll in Classes after Seeing Your Advisor

| Step | Action                                                                                                    |
|------|----------------------------------------------------------------------------------------------------|
| 1.   | Follow this process after meeting with your advisor. You'll complete your registration by enrolling in the classes that are in your <b>Shopping Cart</b> . For information on adding classes to your <b>Shopping Cart</b> , see <b>Trad'l Undergrads - Adding Classes to Your Shopping Cart</b> . |
| 2.   | Logging In:                                                                                                    |
|      | In a browser window, go to <b>mygfu.georgefox.edu</b> .                                                                                                    |
|      | Log in using your George Fox userID and password.                                                                                                    |
| 3.   | Click the <b>Self Service</b> link.<br>▷ Self Service                                                                                                    |
| 4.   | Click the <b>Student Center</b> link.                                                                                                    |
| 5.   | Click the Enroll link.                                                                                                    |
| 6.   | Select the term. In this example, click the <b>2009 May Term</b> option.                                                                                                    |
| 7.   | Click the Continue button.                                                                                                    |
| 8.   | Click the Proceed to Step 2 of 3 button. PROCEED TO STEP 2 OF 3                                                                                                    |
| 9.   | Click the <b>Finish Enrolling</b> button.           FINISH ENROLLING                                                                                                    |
| 10.  | You'll see a confirmation message that the class has been added to your schedule. Now you are enrolled.                                                                                                    |
| 11.  | If you want to view your class schedule, click the <b>My Class Schedule</b> button.                                                                                                    |
| 12.  | End of Procedure.                                                                                                    |